## How to download Microsoft Office software

1. Go to https://portal.office.com

3.

2. Log in with your student account.

| Microsoft                  |      |      |
|----------------------------|------|------|
| Sign in                    |      |      |
| studentnumber@sun.ac.za    |      |      |
| No account? Create on      | e!   |      |
| Can't access your account? |      |      |
|                            | Back | Next |
|                            |      |      |
| ିର୍ଦ୍ଦ Sign-in optior      | ns   |      |
| Go to install apps.        |      |      |

4. Select Microsoft 365 apps to install Microsoft Outlook, OneDrive, Microsoft Word, Microsoft Excel, and PowerPoint

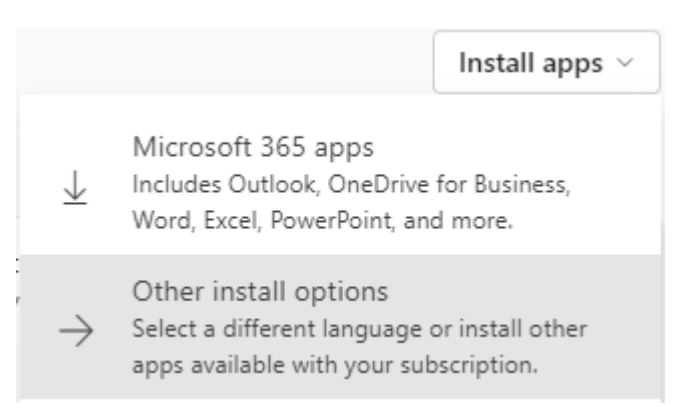

5. Once you click on this OfficeSetup.exe will download. Double-click on this to download the software.

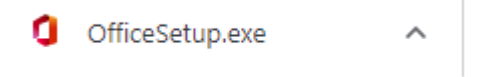

Install apps \